## 10.1 重複データをチェック、削除する

発注機関が新規登録した工事情報に対して重複チェックができます。 排出事業者が登録した工事情報との重複チェックはできません。

① 「建設副産物窓口担当者情報」画面より 重複データのチェックと削除 ボタンをク リックします。

| 建設副産物情報交換システム<br> |                                   |                            |                            |               |                           |  |  |  |  |
|-------------------|-----------------------------------|----------------------------|----------------------------|---------------|---------------------------|--|--|--|--|
|                   | 建設副產物窓口担当者情報                      | 新規登録 集計機能                  | 提出用ファイル/工事リスト作用            | 或 チェックリスト作成   | 重複データのチェックと削除             |  |  |  |  |
| 工事・施設情報           | ▼ よく使う機能                          |                            |                            | ▼ ログイン情報      |                           |  |  |  |  |
|                   | <b>一覧出力</b><br>提出用ファイル<br>工事リスト作成 | <b>エラー確認</b><br>チェックリストの作成 | <b>集計</b><br>COBRIS上の工事を集計 | [協]副産物 ク      | J.97                      |  |  |  |  |
| 道のり<br>文 字        |                                   |                            |                            |               |                           |  |  |  |  |
| 施設情報検索            |                                   |                            |                            | ▼ 各種マニュアル     | ۲.                        |  |  |  |  |
| 道のり<br>文 字        |                                   |                            |                            | 簡易操作<br>マニュアル | システムの操作方法<br>作業フロー等々      |  |  |  |  |
| 調査価格検索<br>道のり     | ▼ センターからのお知ら                      | t                          |                            | 土質区分表         | 建設発生土の区分基準<br>(第1〜4種等の分類) |  |  |  |  |
| 文 字               |                                   |                            |                            | FAQ           | システムに関する<br>よくある質問等々      |  |  |  |  |

② 重複チェックは、チェック項目の条件によって3種類ご用意しています。

| フ凹は 里桜 (敵) ハタノをクリックしょ |
|-----------------------|
|-----------------------|

| 建設副産物情報交換システム                              |              |                          |                                      |                                                     |                                                                    |                                      |                            |  |  |  |
|--------------------------------------------|--------------|--------------------------|--------------------------------------|-----------------------------------------------------|--------------------------------------------------------------------|--------------------------------------|----------------------------|--|--|--|
| 重複条件選択メニュー                                 |              |                          |                                      |                                                     |                                                                    |                                      |                            |  |  |  |
|                                            | 建設副產物窓口担当者情報 | 新規登録                     | 集計機能                                 | 提出用ファイル/工事リスト作成                                     | チェックリスト作成                                                          | 重複データのチェックと                          | mik                        |  |  |  |
| 工事・施設情報<br>(AUXIER)<br>工事情報検索<br>進のり<br>文字 |              | COBRISに取<br>す。<br>排出事業者力 | のり込んだ工事(<br>「登録した工事(<br><b>重複(厳)</b> | 情報と発注機関が新規登録<br>情報との重復す<br>東で【訳):<br>工事種別<br>している工事 | ・<br>・<br>・<br>・<br>・<br>・<br>・<br>・<br>・<br>・<br>・<br>・<br>・<br>・ | C重催チェックができ<br>発注機関名、住所、<br>以上すべての項目で | et<br>請重復                  |  |  |  |
| 施設情報検索<br>道のり<br>文 字                       |              |                          | 重複(中)                                | 重複(中):<br>重複(中):<br>額、工事種別<br>表示します<br>重複(緩):       | 調査区分、工事名、<br>以上すべての項目で<br>調査区分、工事名、                                | 発注機關名、住所、<br>重復している工事情<br>発注機關名、住所、  | 請負<br><sup>調報を</sup><br>工事 |  |  |  |
| 調査価格検索<br>道のり<br>文 <del>ア</del>            |              |                          | 重複(緩)<br>全データ表示                      | 種別以上すべす   まず   全データ表示   が新規登録し                      | ての項目で重複して<br>:COBRISに取り込<br>たすべての工事情報                              | いる工事情報を表示<br>んだ工事情報と発注<br>を表示します     | <sub>そしま</sub><br>機関       |  |  |  |
| リンク<br>関連情報                                |              |                          | 戻る                                   |                                                     |                                                                    |                                      |                            |  |  |  |
|                                            |              |                          |                                      |                                                     |                                                                    |                                      |                            |  |  |  |

その他のボタンの説明については次頁に示します。

【ボタン説明】

| ボタン    | ボタン説明                                                                  |  |  |  |  |  |
|--------|------------------------------------------------------------------------|--|--|--|--|--|
| 重複(厳)  | 調査区分、工事名、発注機関名、住所、請負額、工<br>事種別、終了工期(年月日)以上すべての項目で重複<br>している工事情報を表示します。 |  |  |  |  |  |
| 重複 (中) | 調査区分、工事名、発注機関名、住所、請負額、工<br>事種別以上すべての項目で重複している工事情報<br>を表示します。           |  |  |  |  |  |
| 重複(緩)  | 調査区分、工事名、発注機関名、住所、工事種別以<br>上すべての項目で重複している工事情報を表示し<br>ます。               |  |  |  |  |  |
| 全データ表示 | COBRIS に取り込んだ工事情報と発注機関が新規登録したすべての工事情報を表示します。                           |  |  |  |  |  |
| 戻る     | 前画面へ戻ります。                                                              |  |  |  |  |  |

## ② 削除する工事の削除フラッグに レ を付け、 確定 ボタンをクリックします。

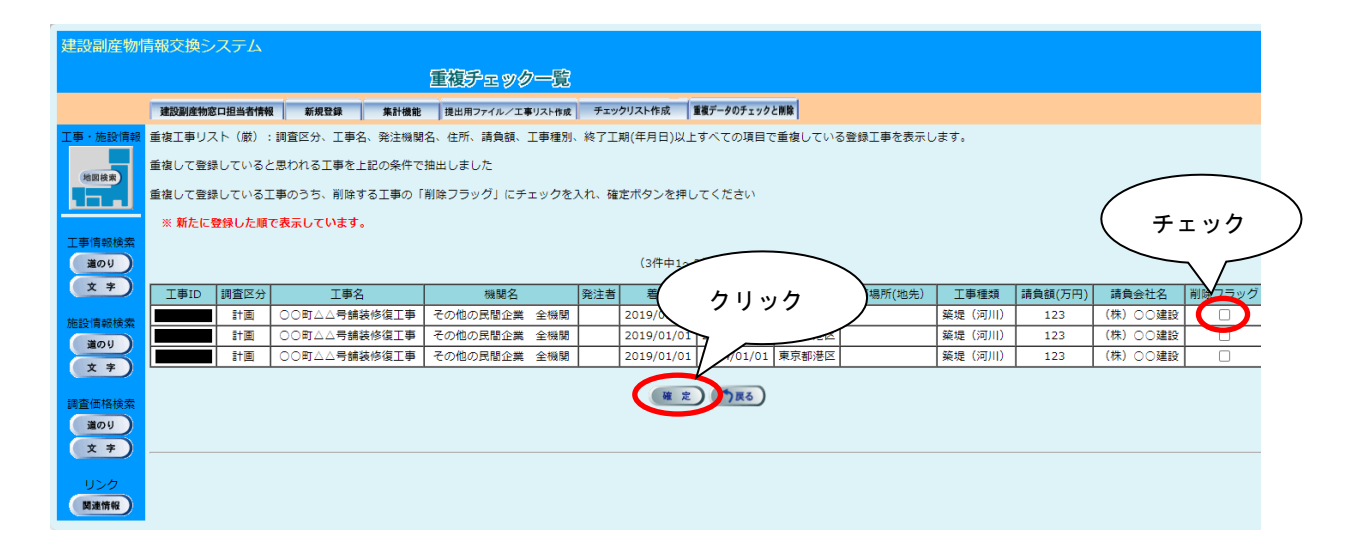

③ 重複した工事データが削除されます。

| 建設副産物情報交換システム                 |                                                       |         |          |       |          |         |            |               |           |         |       |        |
|-------------------------------|-------------------------------------------------------|---------|----------|-------|----------|---------|------------|---------------|-----------|---------|-------|--------|
| 重複チェック一覧                      |                                                       |         |          |       |          |         |            |               |           |         |       |        |
|                               | 建設副產物窓口                                               | 口担当者情報  | 新規登録     | 集計機能  | 提出用ファイルノ | 工事リスト作成 | チェックリスト作成  | 重複データのチェックと削除 |           |         |       |        |
| 工事・施設情報                       | 重複工事リス                                                | ト(厳):調査 | [区分、工事名、 | 発注機関名 | 、住所、請負額  | 1、工事種別, | 終了工期(年月日). | 以上すべての項目で重複し  | ている登録工事を表 | 示します。   |       |        |
| 地図検索                          | 重複して登録していると思われる工事を上記の条件で抽出しました                        |         |          |       |          |         |            |               |           |         |       |        |
| L.L.                          | 重複して登録している工事のうち、削除する工事の「削除フラッグ」にチェックを入れ、確定ボタンを押してください |         |          |       |          |         |            |               |           |         |       |        |
|                               | ※ 新たに登録した順で表示しています。                                   |         |          |       |          |         |            |               |           |         |       |        |
| 工事情報検索                        |                                                       |         |          |       |          |         |            |               |           |         |       |        |
| <u> </u>                      | 工事ID                                                  | 調査区分    | 工事名      | 機関名   | 発注者      | 着工 一 竣工 | 工事場所       | 工事場所(地先)      | 工事種類      | 請負額(万円) | 請負会社名 | 削除フラッグ |
| 施設情報検索                        | <b>株定</b> (現在)                                        |         |          |       |          |         |            |               |           |         |       |        |
| 道のり                           |                                                       |         |          |       |          |         |            |               |           |         |       |        |
| <b>文 字</b>                    | <u>)</u>                                              |         |          |       |          |         |            |               |           |         |       |        |
| 調査価格検索                        |                                                       |         |          |       |          |         |            |               |           |         |       |        |
| 道のり                           |                                                       |         |          |       |          |         |            |               |           |         |       |        |
| ( <del>x</del> <del>7</del> ) |                                                       |         |          |       |          |         |            |               |           |         |       |        |
| リンク                           |                                                       |         |          |       |          |         |            |               |           |         |       |        |
| 関連情報                          |                                                       |         |          |       |          |         |            |               |           |         |       |        |